# 국가대표가 만든 코딩 공부의 가이드북

CO-DE TREE

 $\mathbf{O}$ 

• • • • •

무료 교재 둘러보기

#### 완전 처음인 초보자도 내 실력이 불안한 경험자도

## 우선 회원가입을 먼저 진행해 줍니다.

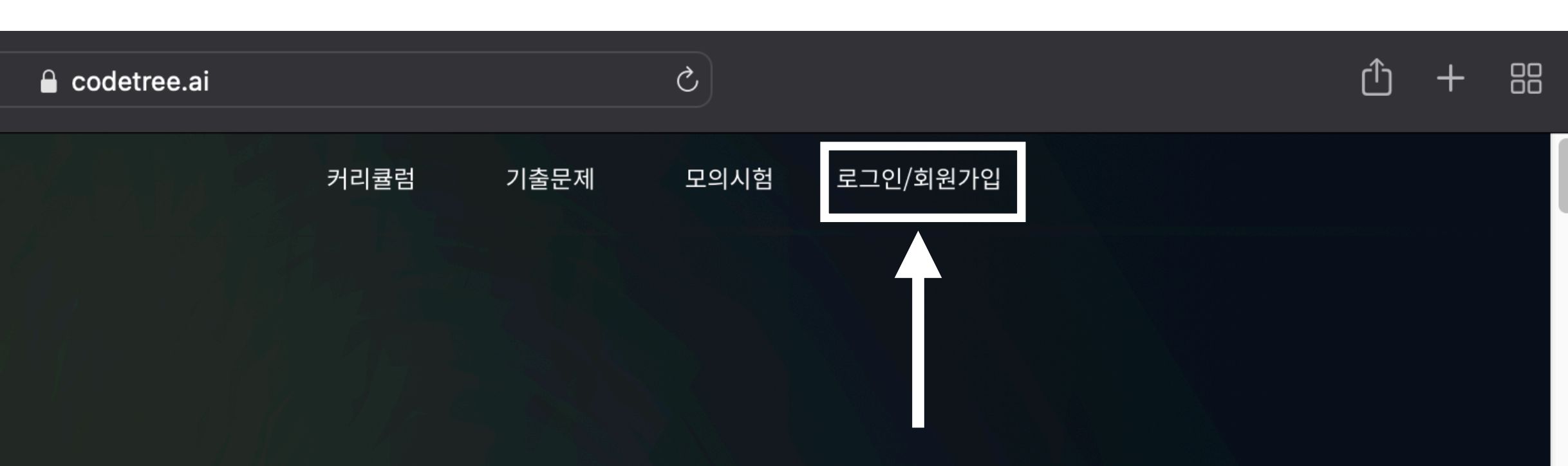

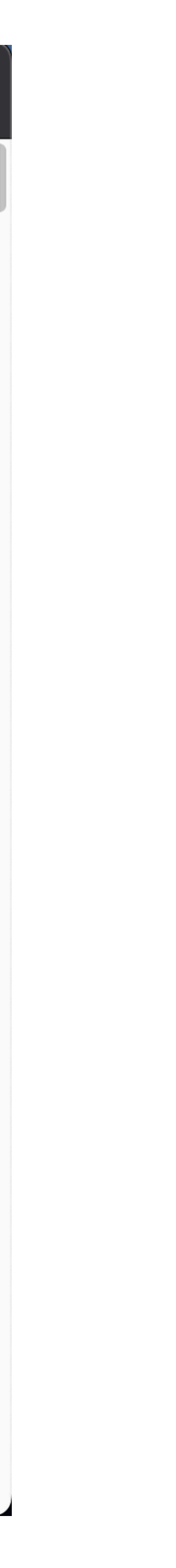

•\_•

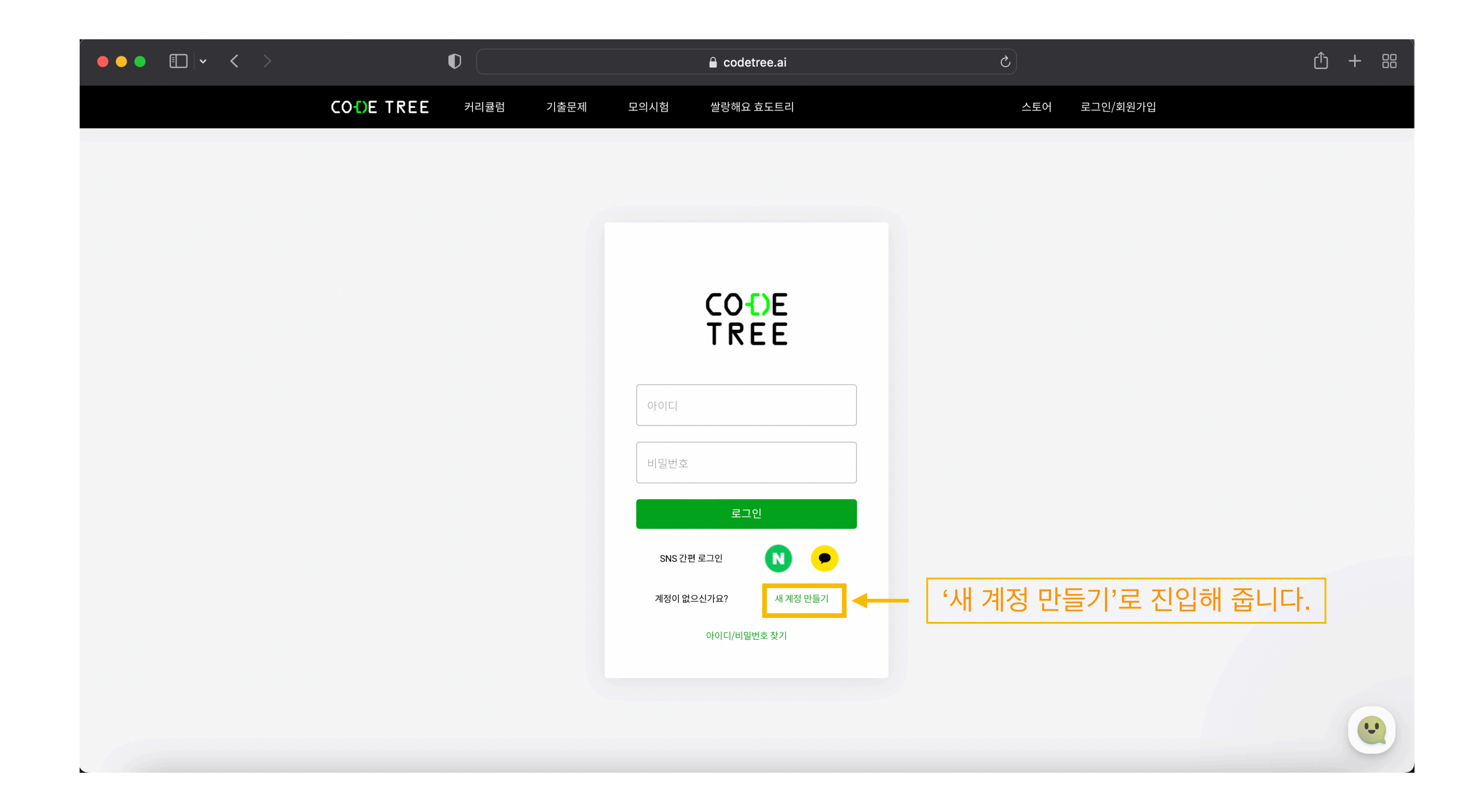

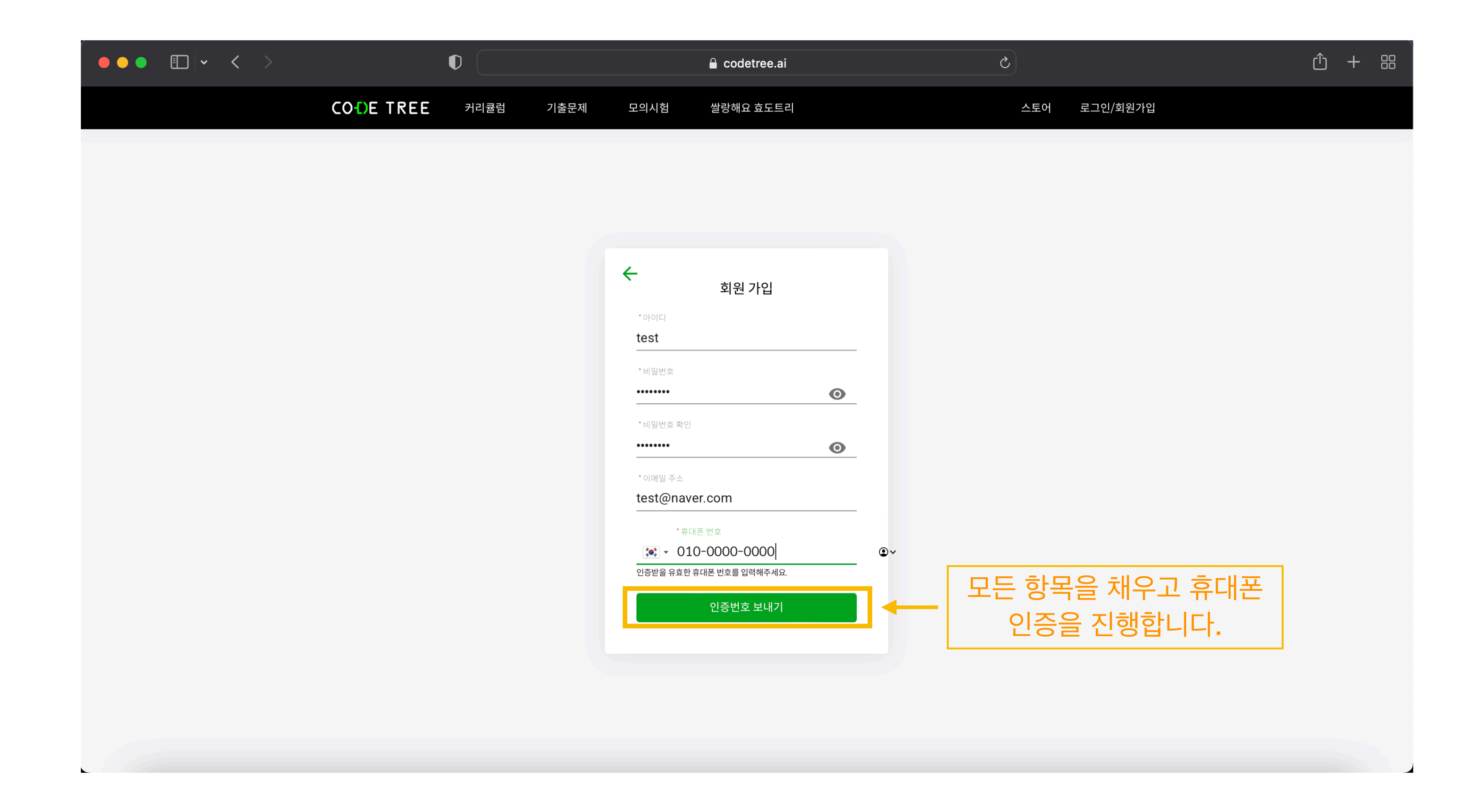

#### 이 화면 뒤에 이메일 인증을 요구하는 화면으로 이동되고, 이메일 인증을 진행해주셔야 합니다. 그 화면은 생략 하도록 하겠습니다.

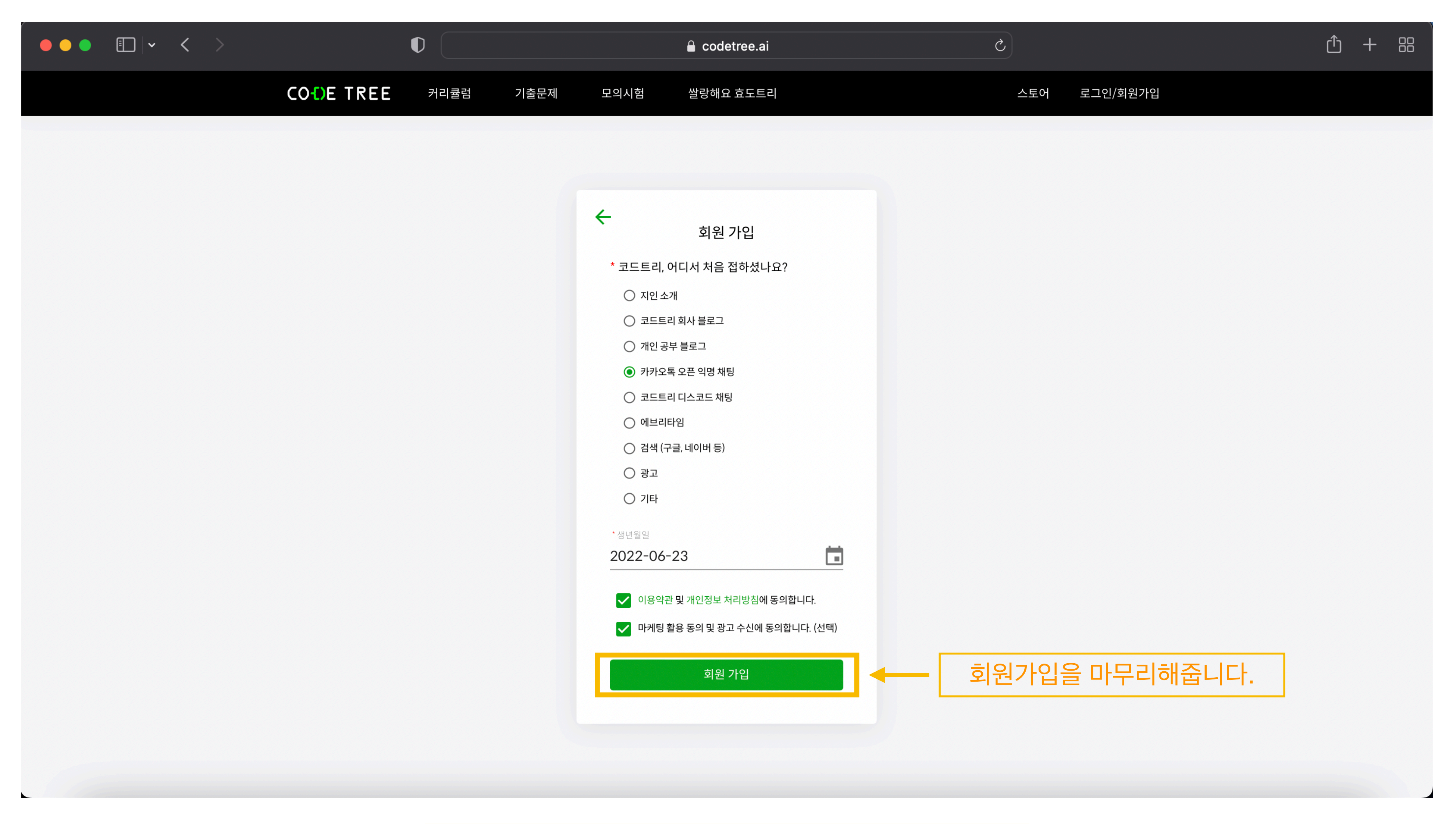

#### 이메일 인증을 완료하고 코드트리 웹 페이지로 방문 시, 지금과 같은 화면입니다.

| ●    ● |                                 |                                                                           |
|--------|---------------------------------|---------------------------------------------------------------------------|
|        |                                 | E 커리큘럼 학습하기 기출문제                                                          |
|        | <b>NOVICE HIGH</b><br>자료구조·알고리즘 | •                                                                         |
|        | 전체 목차                           |                                                                           |
|        | 01                              | <b>시간, 공간복잡도</b><br>시간복잡도와 공간복잡도의 정의와 그 쓰임에 대해 배우게 됩니다.                   |
|        | 02                              | <b>배열, 연결 리스트</b><br>배열, 연결 리스트의 정의와 그 차이에 대해 배우게 됩니다.                    |
|        | 03                              | <b>정렬</b><br>각각의 정렬에 대한 정의와 그 특징에 대해 배우게 됩니다.                             |
|        | 80%                             | <b>버블 정렬</b><br>기본개념 1개, 연습 문제 4개, 테스트 0개<br>버블 정렬의 정의와 그 특징에 대해 배우게 됩니다. |
|        | 75%                             | <b>선택 정렬</b><br>기본개념 1개, 연습 문제 3개, 테스트 0개<br>선택 정렬의 정의와 그 특징에 대해 배우게 됩니다. |
|        | 개념                              | · 선택 정렬                                                                   |

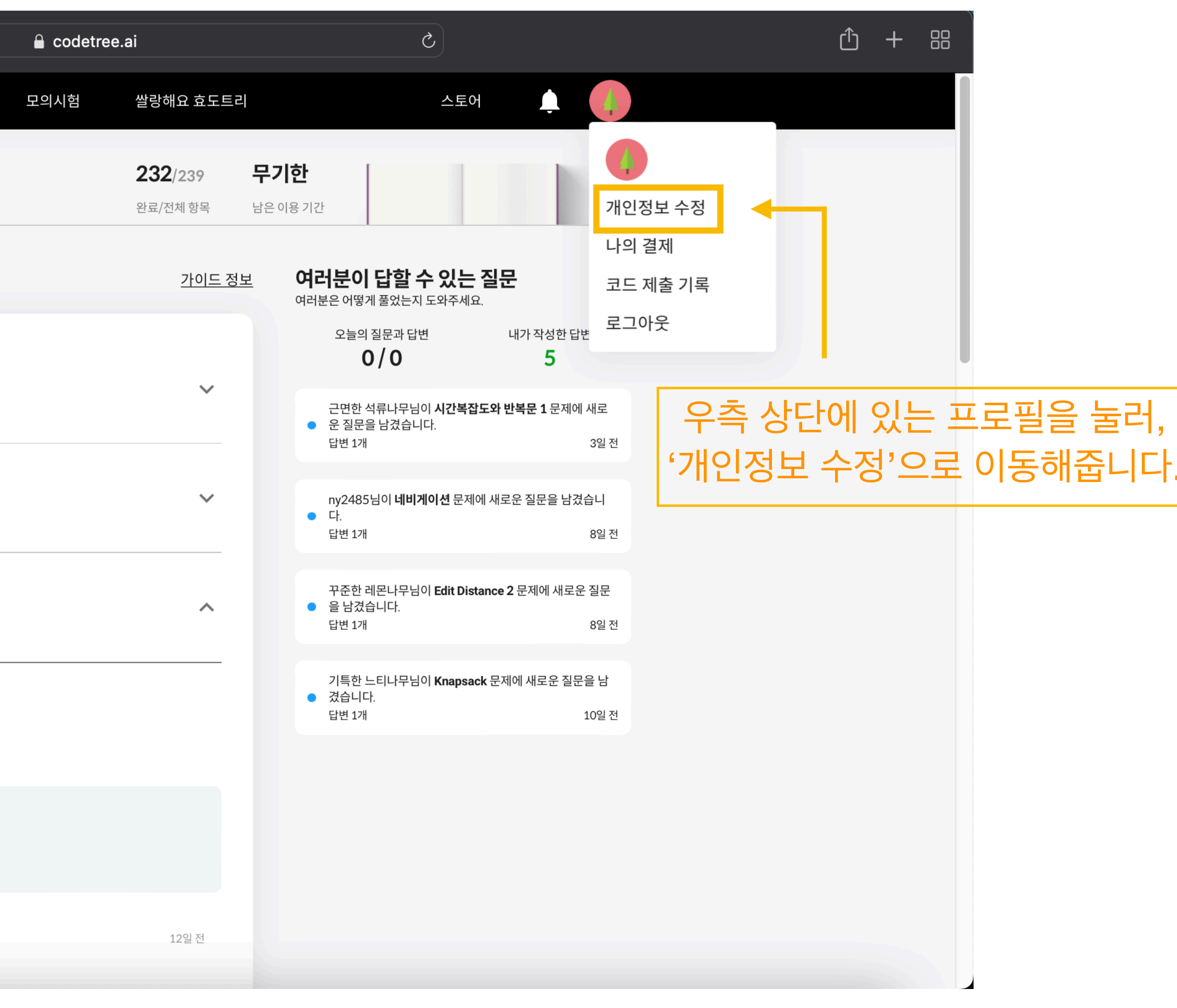

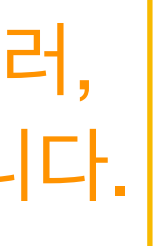

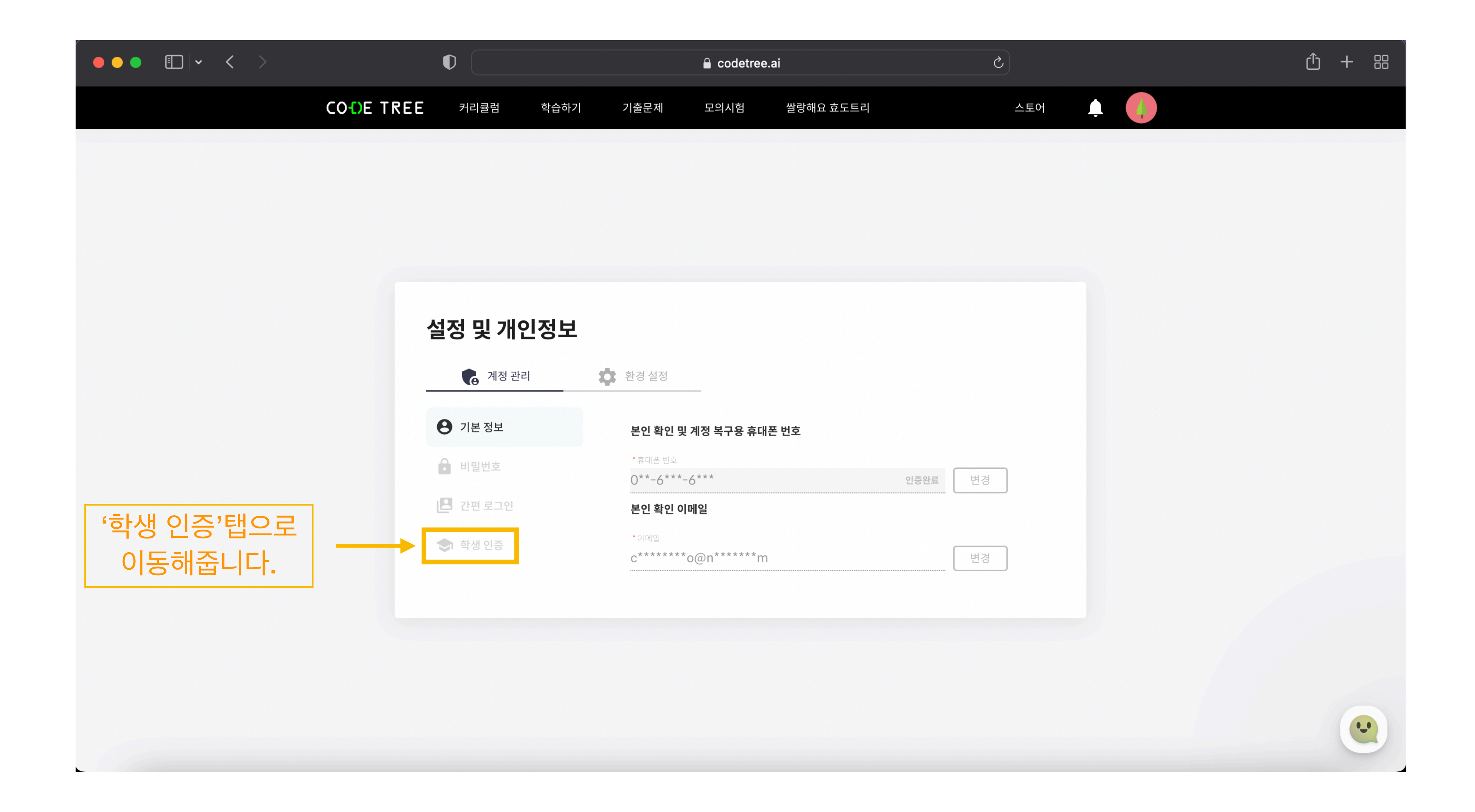

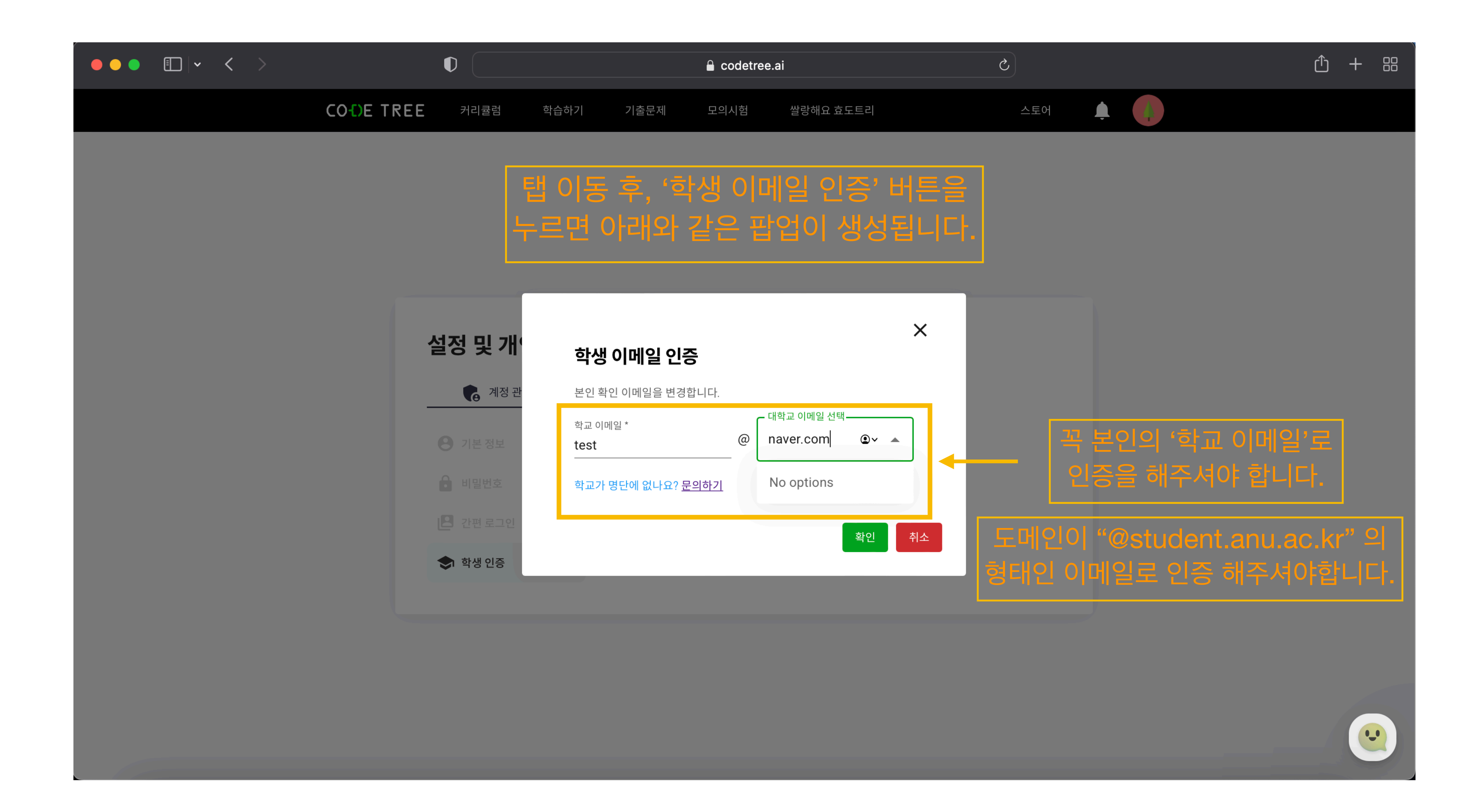

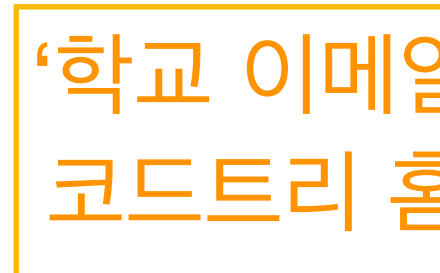

|                                                                   | COLE TRE                                                                               | <b>E</b> 커리큘럼                                    | 학습하기 기출문제                                   |
|-------------------------------------------------------------------|----------------------------------------------------------------------------------------|--------------------------------------------------|---------------------------------------------|
|                                                                   | <b>NOVICE HIGH</b><br>자료구조·알고리즘                                                        | •                                                |                                             |
| 좌측 상단의 문제집을 고를 수 있는 탭<br>을 누르시면 모든 문제집을 사용할 수<br>있는 것을 확이할 수 있습니다 | NOVICE LOW<br>프로그래밍 기초<br>NOVICE MID<br>프로그래밍 연습                                       |                                                  |                                             |
|                                                                   | NOVICE HIGH<br>자료구조·알고리즘<br>INTERMEDIATE LOV<br>알고리즘 입문<br>INTERMEDIATE MID<br>알고리즘 기본 | V                                                | 정 기와 그 쓰임에 대해 배우게 됩니다.                      |
|                                                                   | INTERMEDIATE HIG<br>알고리즘 실전                                                            | H 11월 출시 예정<br>배연 여격 리스<br>배열, 연결 리스트의 정의와       | <b>드</b><br>가 그 차이에 대해 배우게 됩니다.             |
|                                                                   | 03                                                                                     | <b>정렬</b><br>각각의 정렬에 대한 정의외                      | + 그 특징에 대해 배우게 됩니다.                         |
|                                                                   | 80%                                                                                    | <b>버블 정렬</b><br>기본개념 1개, 연습 문제 4<br>버블 정렬의 정의와 _ | <sup>I개, 테스트 0개<br/>그 특징에 대해 배우게 됩니다.</sup> |
|                                                                   | 75%                                                                                    | <b>선택 정렬</b><br>기본개념 1개, 연습 문제 3<br>선택 정렬의 정의와 그 | 3개, 테스트 0개<br>그 특징에 대해 배우게 됩니다.             |
|                                                                   | 개념                                                                                     | · 전택 정렬                                          |                                             |

### '학교 이메일'인증 완료 후, 다시 코드트리 홈으로 이동해줍니다.

| 🔒 codetree.a | i                          |                          | 5                                                 |                                     |
|--------------|----------------------------|--------------------------|---------------------------------------------------|-------------------------------------|
| 모의시험         | 쌀랑해요 효도트                   | 三리                       | 스토이                                               | ਮ 🌲 🥠                               |
|              | <b>232/239</b><br>완료/전체 항목 | <b>무기</b> 합              | <b>한</b><br>: 기간                                  |                                     |
|              | <u>가이드</u>                 | <u>정보</u>                | <b>여러분이 답할 수 있는</b><br>여러분은 어떻게 풀었는지 도와주세.        | <b>- 질문</b>                         |
|              |                            | 오늘의 질문과 답변<br><b>0/0</b> | 내가 작성한 답변<br><b>5</b>                             |                                     |
|              | ~                          |                          | 근면한 석류나무님이 <b>시간복?</b><br>● 운 질문을 남겼습니다.<br>답변 1개 | <b>압도와 반복문 1</b> 문제에 새로<br>3일 전     |
|              | ~                          |                          | ny2485님이 <b>네비게이션</b> 문제<br>• 다.<br>답변 1개         | l에 새로운 질문을 남겼습니<br>8일 전             |
|              | ^                          |                          | 꾸준한 레몬나무님이 <b>Edit Dis</b><br>● 을 남겼습니다.<br>답변 1개 | s <b>tance 2</b> 문제에 새로운 질문<br>8일 전 |
|              |                            |                          | 기특한 느티나무님이 <b>Knapsa</b><br>• 겼습니다.<br>답변 1개      | <b>ack</b> 문제에 새로운 질문을 남<br>10일 전   |
|              |                            |                          |                                                   |                                     |
|              |                            |                          |                                                   |                                     |
|              |                            |                          |                                                   |                                     |
|              | 12일 전                      |                          |                                                   |                                     |
|              |                            |                          |                                                   |                                     |